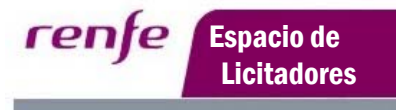

Servicio de suscripción a anuncios de licitación del Grupo Renfe

# **ESPACIO DE LICITADORES**

# Servicio de suscripción a anuncios de licitación del

# Grupo RENFE

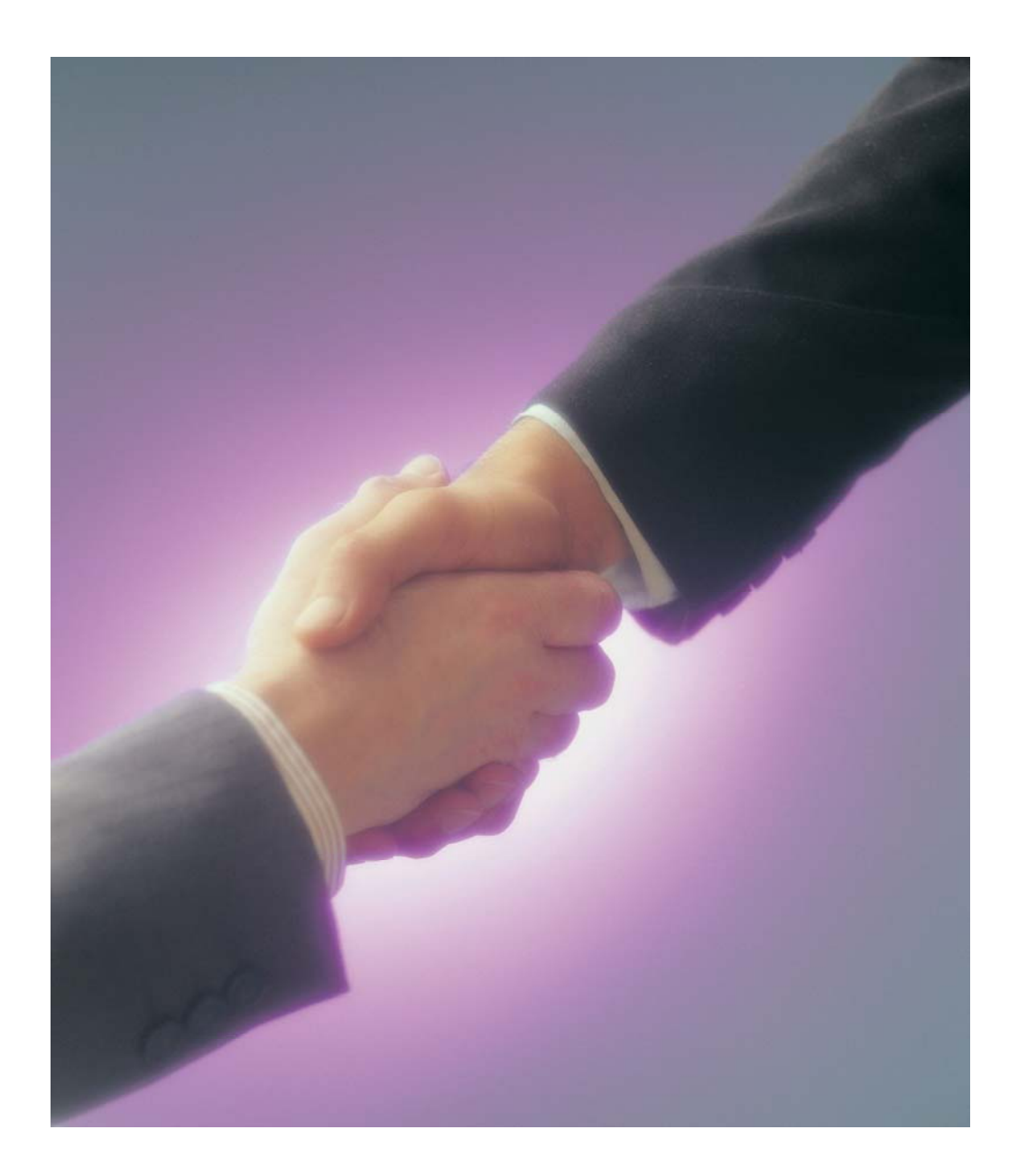

Servicio de suscripción a anuncios de licitación del Grupo Renfe

# Índice de contenidos.

renfe

Espacio de Licitadores

| 1.1.  | INTRODUCCIÓN                                                                                                    |
|-------|----------------------------------------------------------------------------------------------------|
| 1.2.  | ACCESO AL ESPACIO DE LICITADOR                                                                                       |
| 1.3.  | ALTA SERVICIO DE SUSCRIPCIONES, PROVEEDORES SIN USUARIO DE ACCESO AL PORTAL DE PROVEEDORES                           |
| 1.4.  | ACCESO AL SERVICIO7                                                                                                  |
| 1.5.  | BAJA Y MODIFICACIÓN EN EL SERVICIO DE SUSCRIPCIONES, PROVEEDORES<br>SIN USUARIO DE ACCESO AL PORTAL DE PROVEEDORES10 |
| 1.6.  | CONTENIDO DE LAS NOTIFICACIONES11                                                                                    |
| 1.7.  | CREACIÓN DE UNA SUSCRIPCIÓN13                                                                                        |
| 1.8.  | MODIFICACIÓN DE UNA SUSCRIPCIÓN16                                                                                    |
| 1.9.  | ACTIVAR Y DESACTIVAR UNA SUSCRIPCIÓN                                                                                 |
| 1.10. | ELIMINAR UNA SUSCRIPCIÓN18                                                                                           |
| 1.11. | BAJA AUTOMÁTICA DE USUARIO EN EL SERVICIO18                                                                          |
| 1.12. | DESACTIVACIÓN AUTOMÁTICA DE SUSCRIPCIONES19                                                                          |
| 1.13. | CADUCIDAD DE LAS CREDENCIALES                                                                                        |
| 1.14. | ¿CÓMO CONTACTAR?19                                                                                                   |
|       |                                                                                                    |

# RENFE SERVICIO DE SUSCRIPCIÓN A ANUNCIOS DE LICITACIÓN.

### 1.1. INTRODUCCIÓN

La página web del Grupo RENFE, en el apartado *Licitaciones*, proporciona acceso libre a las licitaciones y adjudicaciones del Grupo.

Para los proveedores interesados en recibir información de las licitaciones que se publican sin tener que consultar la página web, RENFE pone a su disposición un servicio de suscripciones. Este servicio también informa de los anuncios rectificativos de licitación, quedando excluidos otros tipos de anuncios como adjudicaciones, desistimientos y procedimientos desiertos.

El servicio de suscripciones está disponible para los proveedores que tienen usuario de acceso al *Portal de Proveedores* sin necesidad de darse de alta en el mismo. Los proveedores que no tienen acceso al *Portal de Proveedores* deben darse de alta previamente en el *servicio de suscripciones*, siguiendo el procedimiento que se explica en el apartado 1.3 de este manual.

Las condiciones que debe cumplir un proveedor para tener acceso al Portal de Proveedores se pueden consultar en la manual "Acceso y funcionalidades del Portal de Proveedores".

renfe

## 1.2. ACCESO AL ESPACIO DE LICITADOR

El acceso al servicio de suscripciones se realiza a través de la página web del Grupo RENFE, navegando a la siguiente ruta:

La Empresa  $\rightarrow$  Proveedores y Clientes  $\rightarrow$  Espacio de licitadores  $\rightarrow$  Acceso

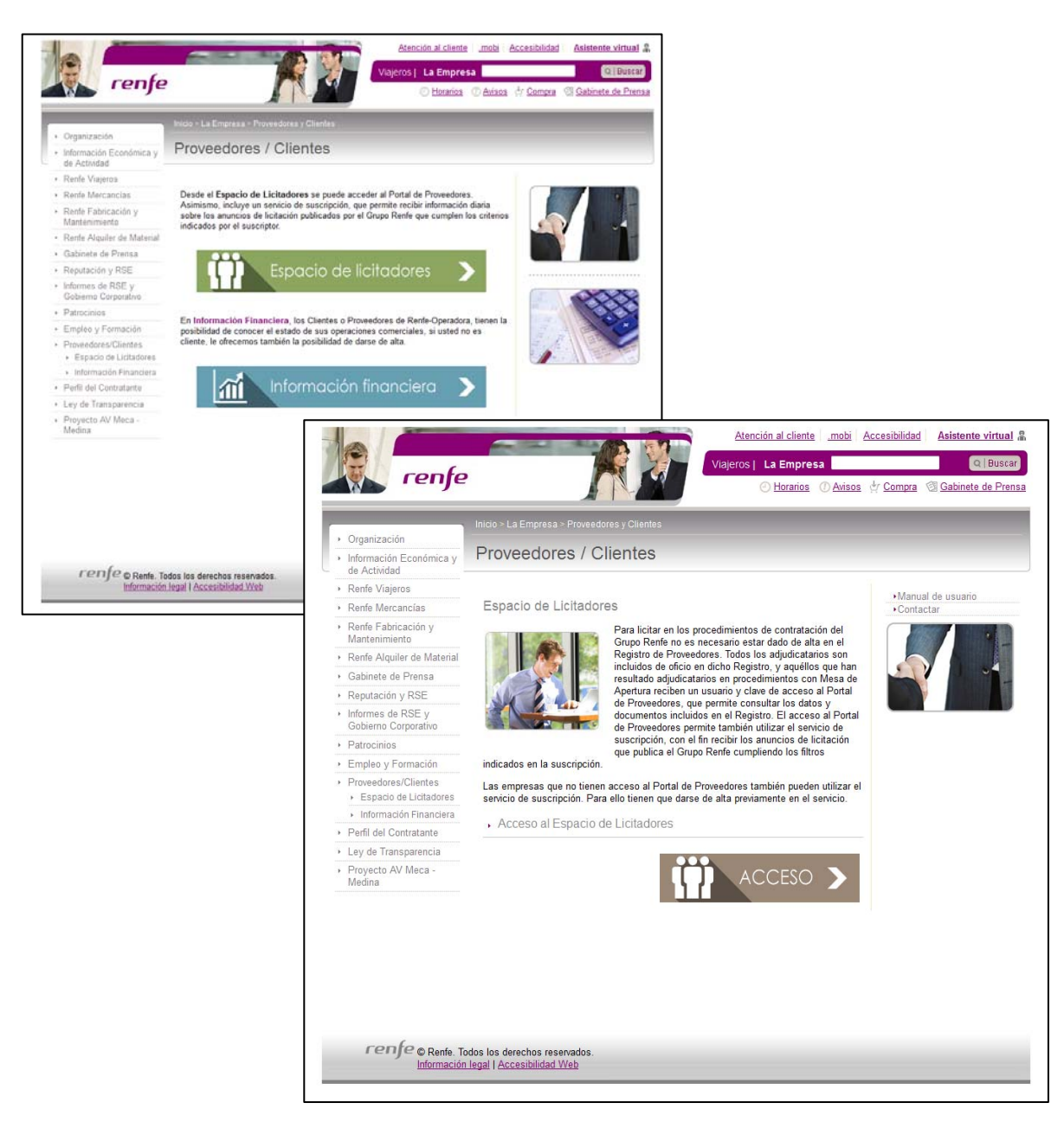

Ilustración 1

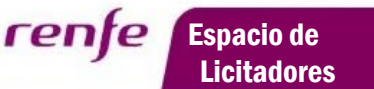

# 1.3. ALTA SERVICIO DE SUSCRIPCIONES, PROVEEDORES SIN USUARIO DE ACCESO AL PORTAL DE PROVEEDORES

El alta en el servicio de suscripciones para proveedores que no tienen usuario de acceso al Portal de Proveedores se solicita pulsando sobre el botón Solicitar el alta en el servicio:

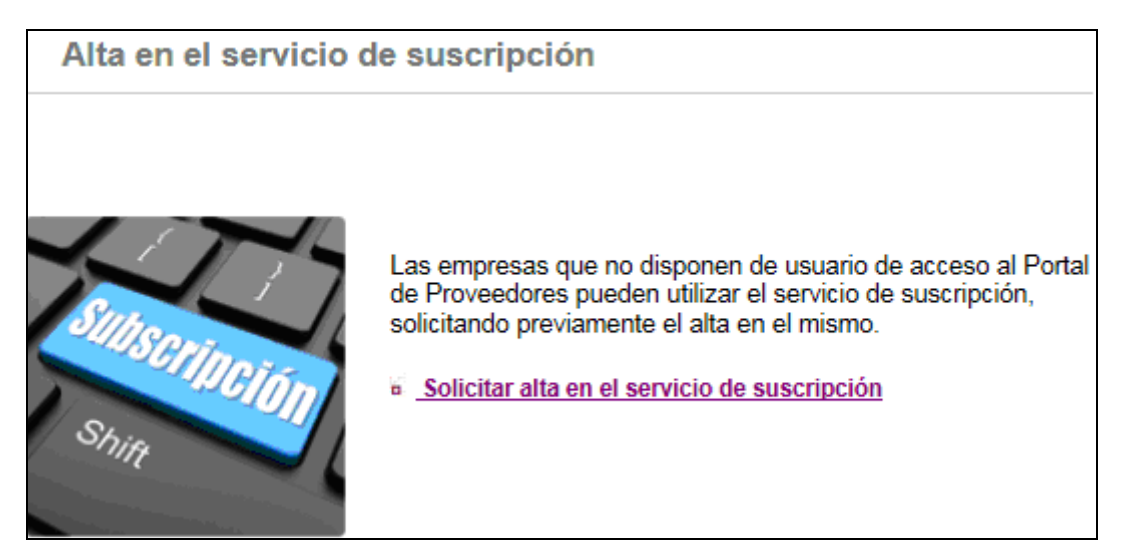

Ilustración 2

La solicitud se tramita a través del formulario de la Ilustración 3, en el que todos los campos cuyo título incluye el símbolo (\*) son obligatorios. Una vez completado el formulario y aceptadas las condiciones es necesario pulsar sobre el botón *Alta*.

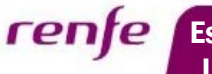

Servicio de suscripción a anuncios de licitación del Grupo Renfe

|                                                                                                    | SUSCRI                                                                                       | PCIONES: ALTA DE USUARIO                                                                                                    |
|----------------------------------------------------------------------------------------------------|----------------------------------------------------------------------------------------------|----------------------------------------------------------------------------------------------------|
|                                                                                                    | D                                                                                            | IATOS DE LA EMPRESA                                                                                                    |
| NIF (*):                                                                                                    |                                                                                              |                                                                                                    |
| Razón Social (*):                                                                                                    |                                                                                              |                                                                                                    |
| Direccion (*):                                                                                                    |                                                                                              |                                                                                                    |
| ódigo Postal (*):                                                                                                    |                                                                                              | Población (*):                                                                                                    |
| Provincia (*):                                                                                                    |                                                                                              | Pais (*):                                                                                                    |
| Página Web:                                                                                                    |                                                                                              |                                                                                                    |
| Teléfonos (*):                                                                                                    | 1                                                                                            |                                                                                                    |
|                                                                                                    | DATOS                                                                                        | DE CONTACTO PROFESIONAL                                                                                                    |
| Nombre (*):                                                                                                    |                                                                                              |                                                                                                    |
| Email (*):                                                                                                    |                                                                                              |                                                                                                    |
| Teléfonos (*):                                                                                                    | 1                                                                                            |                                                                                                    |
|                                                                                                    |                                                                                              |                                                                                                    |
| iones (*):                                                                                                    |                                                                                              |                                                                                                    |
| ICIONES GENERALES DE US<br>gradecemos que use el s<br>ica la aceptación de es<br>tado Información Legal<br>a página web del Grupo | O DEL SERVICIO DE SUSCRIP<br>ervicio de suscripción a<br>tas condiciones. Asimismo<br>RENFE. | CIÓN A ANUNCIOS DE LICITACIÓN<br>licitaciones del Grupo RENFE. El uso de nuestros Servicios<br>o es de aplicación la información que puede encontrar en el |
| cepto las condiciones                                                                                                    |                                                                                              |                                                                                                    |
|                                                                                                    |                                                                                              | Alto                                                                                                    |

Ilustración 3

Si todos los datos son correctos el sistema nos muestra el siguiente mensaje por pantalla.

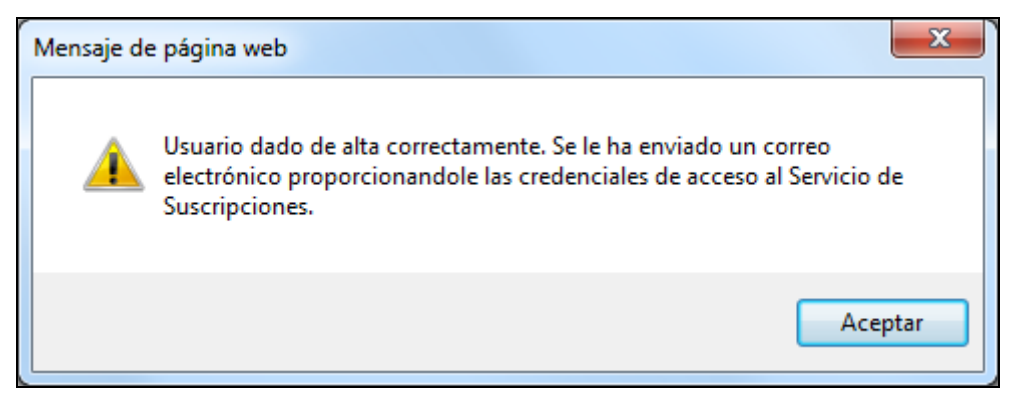

#### Ilustración 4

A continuación se envía un correo electrónico a la cuenta indicada en el formulario con las credenciales de acceso y las indicaciones para finalizar el proceso de alta.

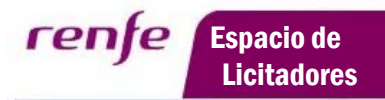

Г

# 1.4. ACCESO AL SERVICIO

Para poder acceder al servicio es necesario indicar las credenciales (Usuario y Contraseña) en los correspondientes apartados como se puede observar en la ilustración 5.

| Consulta y modificaci                                                                                                    | ión de los datos del Proveedor.                                                                                                    | Usuario:             |
|----------------------------------------------------------------------------------------------------|----------------------------------------------------------------------------------------------------|----------------------|
| El Portal de Proveedores per<br>encuentran archivados en el<br>permite modificar algunos da<br>ejemplo, y utilizar el servicio | mite consultar los datos y documentos del proveedor que se<br>Registro de Proveedores del Grupo RENFE. Asimismo,<br>tos del proveedor, como las personas de contacto, por<br>de suscripción sin necesidad de darse de atta en el mismo.                  | Contraseña:          |
|                                                                                                    |                                                                                                    | Entrar               |
| Alta en el servicio o                                                                                                    | de suscripción                                                                                                    | Modificar Contraseña |
| Shin Contactar                                                                                                    | Las empresas que no disponen de usuario de acceso al Portal<br>de Proveedores pueden utilizar el servicio de suscripción,<br>solicitando previamente el alta en el mismo.<br><u>Solicitar alta en el servicio de suscripción</u>                         | Manual de ayuda      |
|                                                                                                    | Las consultas relativas al Portal de Proveedores o al Servicio<br>de Suscripción deben dirigirse a:<br>• <u>Contacto Proveedores</u>                                                                                                    |                      |
| to be                                                                                                    | Para consultas relativas al olvido de contraseña, caducidad o<br>incidencias relacionadas con el acceso al Portal de<br>Proveedores deberán ponerse en contacto con el :<br>« Cantro de Servicios de Sistemas de Información en el<br>teléfono 902365700 |                      |

Ilustración 5

Si se trata de un usuario con acceso al Portal de Proveedores del Grupo RENFE, debe seleccionar la opción Suscripciones en el menú de la derecha, como se puede observar en la Ilustración 6.

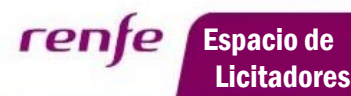

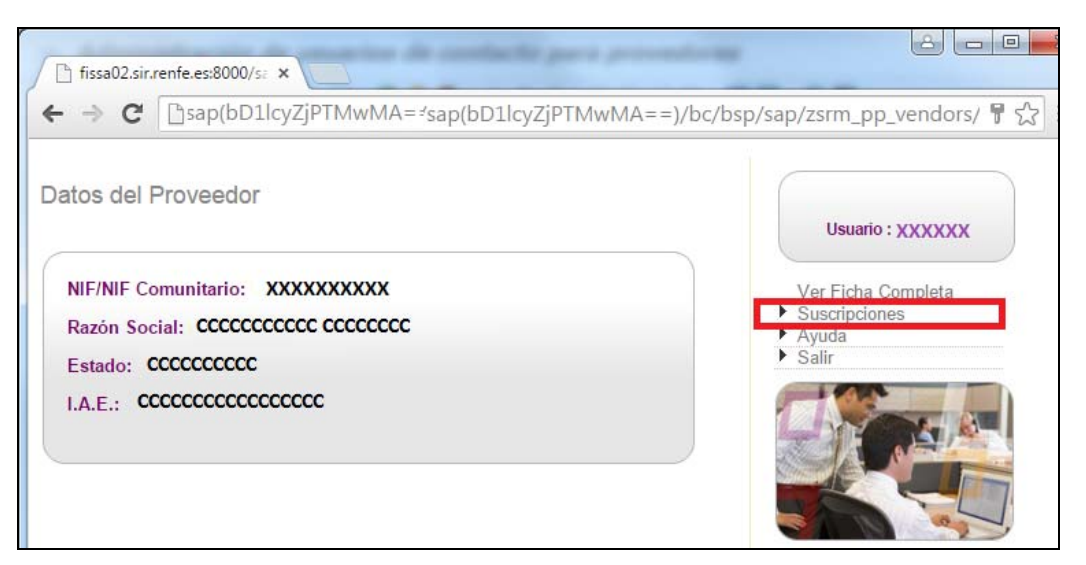

Ilustración 6

Si el usuario no tiene acceso al *Portal de Proveedores* del Grupo RENFE, el sistema muestra directamente el menú del servicio de suscripciones.

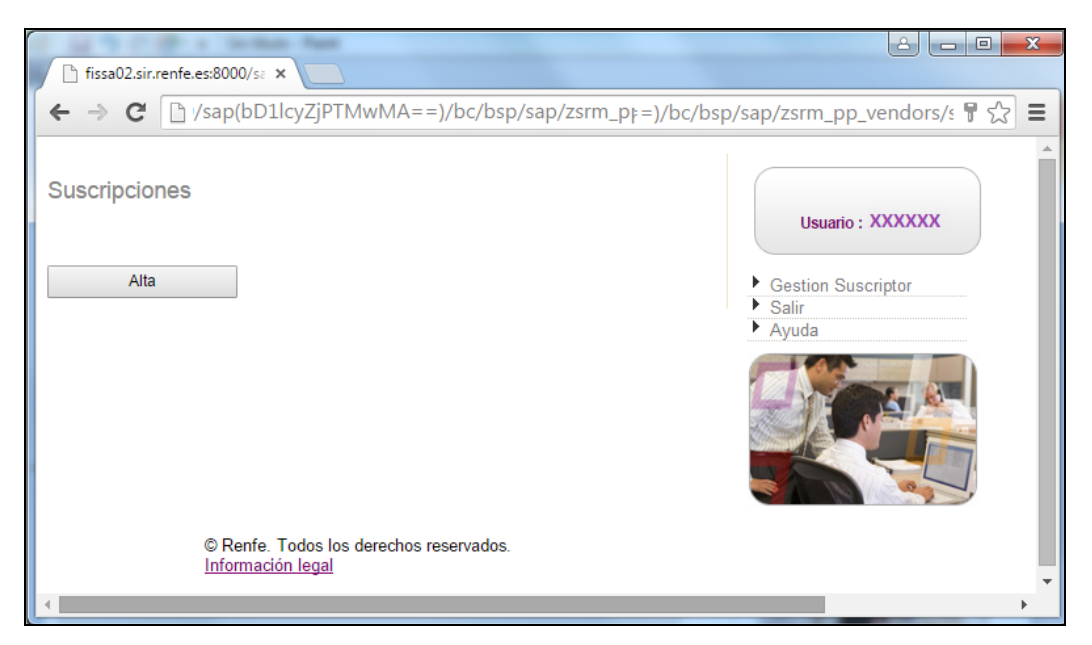

Ilustración 7

Si existen suscripciones creadas previamente, el sistema muestra una pantalla con el listado resumen de todas ellas junto con su estado y forma de comunicación.

**renje** Espacio de Licitadores

Servicio de suscripción a anuncios de licitación del Grupo Renfe

| $(\leftarrow)$ | http://fissa02.sir.renfe.es:8000/sap(bD11cyZ ,                | o-c× 🤇       | Frenfe.es      | ×             | 🏉 renfe.es 🗙 🖌 🗘 🕸  |
|----------------|---------------------------------------------------------------|--------------|----------------|---------------|---------------------|
| 🚖 🧧            | Sitios sugeridos 🔻 🧃 Galería de Web Slice 💌                   |              |                |               |                     |
| Sus            | ripciones                                                     |              |                |               |                     |
|                |                                                               |              |                |               | Usuario : XX XXXXXX |
| Estado         | Suscripción                                                   | Comunicación | Acción         | Borrar        |                     |
| ~              | Exp Viajeros Madrid                                           | Email        | Desactivar     | Û             | Gestion Suscriptor  |
| ×              | Exp. Obras                                                    | Email        | <u>Activar</u> | Û             | Ayuda               |
|                | Alta<br>© Renfe. Todos los derechos rese<br>Información legal | ervados.     | Mostran        | do 1 - 2 de 2 |                     |
| •              |                                                               |              |                |               | •                   |

Ilustración 8

# 1.5. BAJA Y MODIFICACIÓN EN EL SERVICIO DE SUSCRIPCIONES, PROVEEDORES SIN USUARIO DE ACCESO AL PORTAL DE PROVEEDORES

rente

Espacio de

Licitadores

Un proveedor, que no tenga usuario de acceso al *Portal de Proveedores* del Grupo RENFE, puede dar su usuario de baja en el servicio de suscripciones en cualquier momento.

La baja se realiza accediendo al servicio y seleccionando la opción *Gestión Suscriptor* como se puede observar en la ilustración 9.

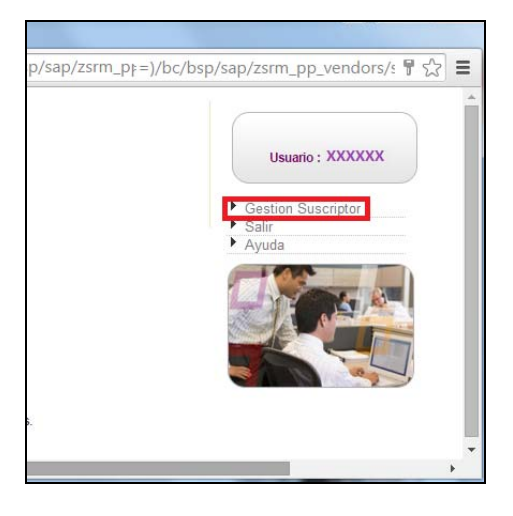

#### Ilustración 9

Tras seleccionar esta opción el sistema muestra un formulario con los datos introducidos en la solicitud de alta y dos botones:

| Datos de la Empresa<br>Nif:   | XXXXXXXXXXXXXX    | University  |
|-------------------------------|-------------------|-------------|
| Nif:                          | XXXXXXXXXXXXXXXX  | lightario : |
|                               |                   | osuano .    |
| Razon social(*)               | XXXXXXXXXXXXXXX   |             |
| Direccion(*)                  | XXXXXXXXXXXXXX    | <b>N</b>    |
| CodigoPostal(*)               | XXXXXXXXXXXXXXX   | Atrás       |
| Poblacion(*)                  | XXXXXXXXXXXXXXXX  | Ayuda       |
| Provincia(*)                  | ****              | 100 miles   |
| Pais(*)                       | XXXXXXXXXXXXXXXX  |             |
| Página Web(*)                 |                   |             |
| Telefonos(*)                  | XXXXXXXXXXXXXXX   |             |
| Datos de contacto Profesional |                   |             |
| Nombre(*)                     | XXXXXXXXXXXXXXXXX |             |
| Email(*)                      | XXXXXXXXXXXXXXXX  |             |
| Telefonos(*)                  | XXXXXXXXXXXXXXX   |             |
|                               |                   |             |
| Modificar Datos               | Baja Suscriptor   |             |

Ilustración 10

- Modificar Datos: Permite modificar los datos mostrados en el formulario.
- *Baja Suscriptor*: Permite dar de baja del servicio de suscripciones al usuario.

### 1.6. CONTENIDO DE LAS NOTIFICACIONES

El servicio de suscripciones envía una notificación por cada anuncio de licitación publicado. La notificación consiste en un correo electrónico con las siguientes características:

- Publicación de un anuncio original de licitación.
  - Remitente: suscripciones\_licitacionesRenfeOperadora@renfe.es (No es posible responder a esta dirección de correo).
  - Encabezado: Notificación servicio de suscripción a anuncios de licitación del Grupo RENFE.
  - o Cuerpo:

Estimado/a señor/a:

rente

Le informamos de que se ha publicado una licitación que cumple los criterios de su suscripción (XXXXXXX).

#### EXPEDIENTE XXXXXX

#### 

Puede acceder al anuncio de licitación y a toda la documentación publicada a través de la siguiente dirección de internet:

http://a02.sir.renfe.es:8000/sap/bc/bsp/sap/zbp\_pub\_lic\_tod/listado\_ documentos.htm?ZPUB\_C\_N\_EXP=XXX-XXXX

Si no puede acceder, pulsando directamente sobre el enlace a la dirección anterior selecciónela, cópiela en el espacio habilitado para ello en su navegador y pulse "intro".

Le saludamos atentamente Servicio de suscripción a anuncios de licitación del Grupo RENFE.

El cuerpo del mensaje contiene la dirección de internet que permite acceder a toda la documentación publicada en la página web para la licitación indicada en la notificación.

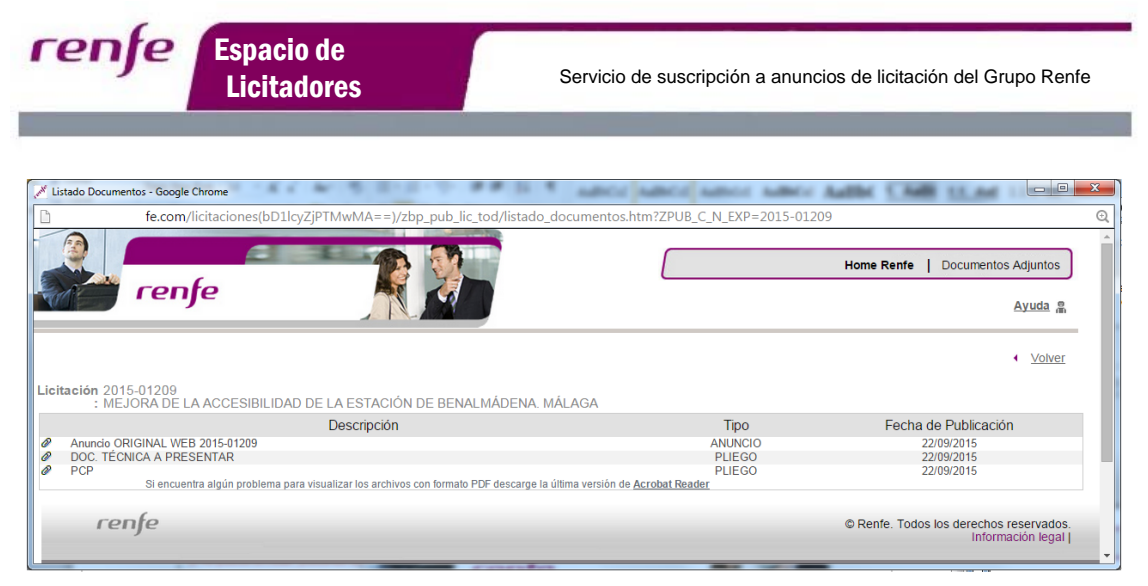

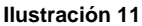

- Publicación de un anuncio rectificativo de licitación.
  - Remitente: suscripciones\_licitacionesRenfeOperadora@renfe.es (No es posible responder a esta dirección de correo).
  - o Encabezado: Notificación servicio de suscripción a anuncios de licitación del Grupo RENFE.
  - o Cuerpo:

Servicio de suscripción a anuncios de licitación del Grupo RENFE.

Le saludamos atentamente,

Igual que ocurría en el caso anterior el cuerpo del mensaje contiene la dirección de internet que permite acceder a toda la documentación publicada en la página web para la licitación indicada en la notificación.

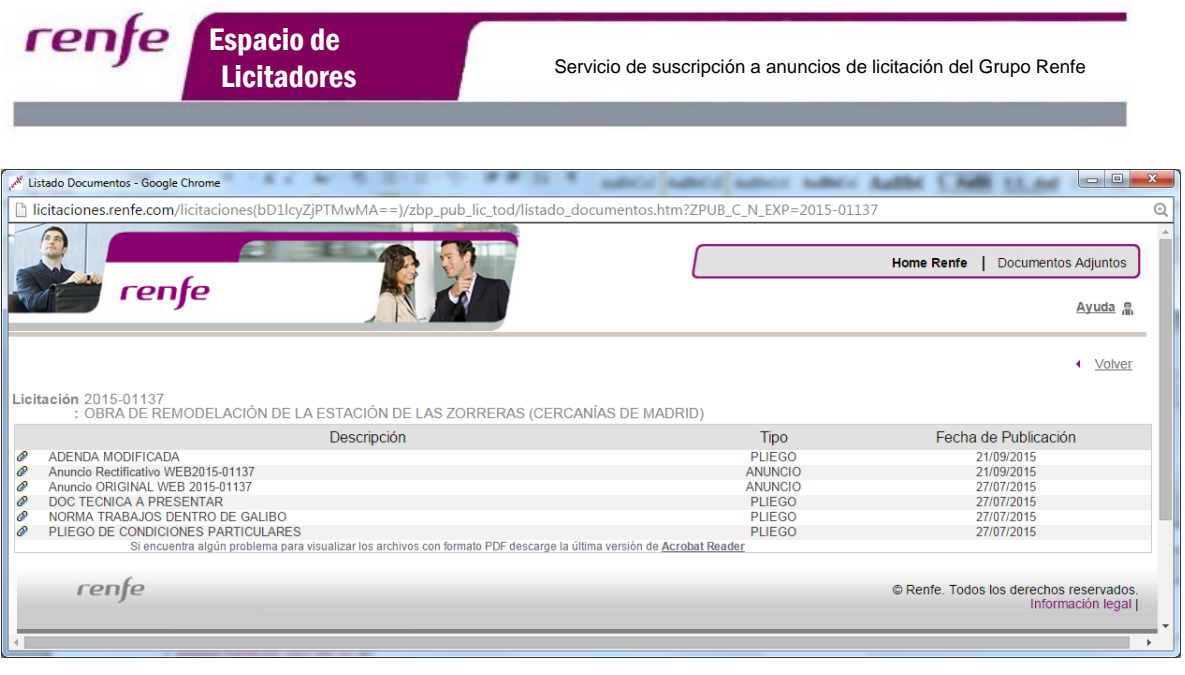

Ilustración 12

# 1.7. CREACIÓN DE UNA SUSCRIPCIÓN

La creación de una nueva suscripción se realiza pulsando sobre el botón Alta, como se puede apreciar en las ilustraciones 7 y 8.

El sistema muestra un formulario a rellenar con los datos identificativos y filtros de la suscripción. Una vez cumplimentados se pulsa el botón *Grabar* para generar el alta de la suscripción.

renfe

|   | and the local data in the              |                                                                | And According |            | x        |
|---|----------------------------------------|----------------------------------------------------------------|---------------|------------|----------|
|   |                                        | .sir.r ♀ ♂ × 💇 renfe.e                                         | es            | ×          | @ ☆      |
| Γ | Alta de la Suscrinción                 |                                                                |               |            | <u>^</u> |
|   | Cif/Nif proveedor:                     | A28639235                                                      |               |            |          |
|   | Nombre de la suscripción<br>(*):       |                                                                |               |            |          |
|   | Descripción de la suscripción (*):     |                                                                |               |            |          |
|   | Dirección de mail(*):                  |                                                                |               | $\bigcirc$ |          |
|   | Nombre O. Contratación                 | Todas<br>Renfe Operadora<br>Renfe Viajeros<br>Renfe Mercancías | *<br>E        |            |          |
|   | Tipo de contrato                       |                                                                |               |            | Ξ        |
|   |                                        | Obras                                                          |               |            |          |
|   |                                        | Servicios                                                      |               |            |          |
|   |                                        | Suministros                                                    |               |            |          |
|   |                                        | Alquiler/Ingresos                                              |               |            |          |
|   |                                        | Mat. Nomenclaturado                                            |               |            |          |
|   |                                        | Todas                                                          |               |            |          |
|   | Código CPV:                            |                                                                | ° 🛙 🗘         |            |          |
|   | Comunidad Autónoma                     | Todas<br>Nacional<br>Andalucía<br>Aragón                       | *<br>(E)      |            |          |
|   | Provincia                              | Todas<br>Álava<br>Albacete                                     |               |            |          |
|   | Plazo de la ejecución(meses):<br>desde | Hasta:                                                         |               |            |          |
|   | Importe(Sin IVA): desde                | Hasta:                                                         |               |            |          |
|   |                                        | Grabar                                                         |               |            |          |
|   |                                        | Under                                                          |               |            |          |
| Ľ |                                        |                                                                |               |            | •        |

Ilustración 13

En la siguiente tabla se puede consultar el significado de cada campo del formulario.

| Título                      | Descripción                                                          |
|-----------------------------|----------------------------------------------------------------------|
| Nombre de la<br>suscripción | Nombre que permite identificar la suscripción en el listado resumen. |

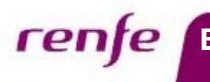

| Título                           | Descripción                                                                                                    |  |  |  |
|----------------------------------|----------------------------------------------------------------------------------------------------|--|--|--|
|                                  |                                                                                                    |  |  |  |
| Descripción de la<br>suscripción | Descripción de la suscripción, campo de mayor longitud para poder grabar un texto explicativo.                                                                                                    |  |  |  |
| Dirección de mail                | Dirección de correo electrónico válida.<br>Pulsando sobre el icono 📀 se habilitan nuevos campos para poder introducir más de un valor.                                                                                                    |  |  |  |
| Nombre 0. Contratación           | Permite seleccionar la entidad del Grupo RENFE que realiza la licitación.<br>Se puede realizar una selección múltiple manteniendo pulsada la tecla [Control] mientras se seleccionan<br>distintos valores.                                                                                                    |  |  |  |
| Código CPV                       | Filtro para el código CPV de la licitación.<br>El código CPV se selecciona pulsando sobre el icono el sistema muestra una lista con los posibles valores.                                                                                                    |  |  |  |
| Tipo de Contrato                 | Filtro para el Tipo de Contrato de la licitación. Se pueden seleccionar varios valores.                                                                                                    |  |  |  |
| Comunidad Autónoma               | Filtro para la Comunidad Autónoma donde tendrá lugar la ejecución del contrato, con la excepción de los expedientes de material nomenclaturado que al ser siempre de ámbito nacional no les aplica este filtro. Se puede realizar una selección múltiple manteniendo pulsada la tecla [Control] mientras se seleccionan distintos valores. |  |  |  |
| Provincia                        | Filtro para la Provincia donde tendrá lugar la ejecución del contrato, con la excepción de los expedientes de<br>material nomenclaturado que al ser siempre de ámbito nacional no les aplica este filtro.<br>Se puede realizar una selección múltiple manteniendo pulsada la tecla [Control] mientras se seleccionan<br>distintos valores. |  |  |  |
| Plazo de la ejecución<br>(meses) | Filtro para el Plazo de ejecución calculado en meses.<br>Se puede indicar un valor mínimo ( <i>desde</i> ), un valor máximo ( <i>Hasta</i> ) o ambos para que funcione como un rango.                                                                                                    |  |  |  |

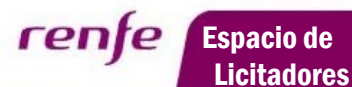

| Título  | Descripción                                                                                                    |
|---------|----------------------------------------------------------------------------------------------------|
| Importe | Filtro para el importe estimado de la licitación.<br>Se puede indicar un valor mínimo ( <i>desde</i> ), un valor máximo ( <i>Hasta</i> ) o ambos para que funcione como un<br>rango. |

Tabla 1

# 1.8. MODIFICACIÓN DE UNA SUSCRIPCIÓN

La modificación de una suscripción previamente grabada se realiza desde el listado resumen de suscripciones. Para ello es necesario pulsar sobre el nombre de la suscripción a modificar.

| Suscri | ipciones                     |              |            |               | Usuario : XX XXXX  |
|--------|------------------------------|--------------|------------|---------------|--------------------|
| Estado | Suscripción                  | Comunicación | Acción     | Borrar        |                    |
| ~      | Expedientes Energía Viajeros | Email        | Desactivar | Ŵ             | Gestion Suscriptor |
| ~      | Expedientes Restauración     | Email        | Desactivar | Û             | Ayuda              |
| ~      | Expedientes Transporte       | Email        | Desactivar | Ŵ             |                    |
|        |                              |              |            |               |                    |
|        | P⊡gina 1 de 1                | ►> ►1        | Mostran    | do 1 - 3 de 3 |                    |

Ilustración 14

A continuación el sistema muestra el formulario de la suscripción con los datos que se indicaron previamente para facilitar su modificación. Una vez modificados se pulsa el botón *Grabar* para guardar los cambios.

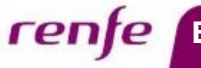

| Modificación de la Susesia            | - ién                                                                                                    |
|---------------------------------------|----------------------------------------------------------------------------------------------------|
| Cif/Nif proveedor:                    | 428639235                                                                                                    |
| Nombre de la suscrinción              | A2000200                                                                                                    |
| (*):                                  | Expedientes Restauración                                                                                                    |
| Descripción de la suscripción<br>(*): | Expedientes Serivcio de Restauración a Bordo                                                                                                    |
| Dirección de mail(*):                 | @ .es 😌                                                                                                    |
| Nombre O. Contratación                | Todas A<br>Renfe Operadora E<br>Renfe Viajeros Renfe Mercancías V                                                                                                    |
| Tipo de contrato                      | hanna                                                                                                    |
|                                       | Obres                                                                                                    |
|                                       |                                                                                                    |
|                                       | Servicios                                                                                                    |
|                                       | Suministros                                                                                                    |
|                                       | Alquiler/Ingresos                                                                                                    |
|                                       | Mat. Nomenclaturado                                                                                                    |
|                                       | Todas                                                                                                    |
| Código CPV:                           |                                                                                                    |
|                                       | <ul> <li>1</li> <li>1</li></ul> |
| Comunidad Autónoma                    | Todas       Nacional       Andalucía       Aragón                                                                                                    |
| Provincia                             | Todas     Alava       Álava     Albaoete       Albaoete     Todas                                                                                                    |
| Plazo de la ejecución                 | Hasta:                                                                                                    |
| (meses): desde                        |                                                                                                    |
| Importe(Sin IVA): desde               | Hasta:                                                                                                    |
|                                       | Grabar                                                                                                    |

Ilustración 15

Tras grabar los cambios, el sistema vuelve a mostrar el listado de las suscripciones. Se pueden comprobar los datos modificados de la suscripción volviendo a seleccionarla.

# 1.9. ACTIVAR Y DESACTIVAR UNA SUSCRIPCIÓN

El servicio de suscripciones permite activar y desactivar el envío de notificaciones de las suscripciones. Igual que ocurría con la modificación, la desactivación o activación se realiza desde el listado resumen de suscripciones. Sólo es necesario pulsar sobre la correspondiente acción.

Al activar/desactivar una suscripción el icono de Estado cambia.

Suscripción activa.

Espacio de

Licitadores

rente

Kara Suscripción inactiva. No se envían notificaciones.

| Estado | Susaripción         | Comunicación | Acción         | Borrar |
|--------|---------------------|--------------|----------------|--------|
| >      | Exp Viajeros Madrid | Email        | Desactivar     | Û      |
| ×      | Exp. Obras          | Email        | <u>Activar</u> | Û      |

Ilustración 16

# 1.10. ELIMINAR UNA SUSCRIPCIÓN

El servicio de suscripciones también permite eliminar de forma permanente una suscripción, esta acción implica que dejará de recibir avisos de la misma y desaparecerá del listado resumen de suscripciones del proveedor.

| Estado                                                                                                    | Suscripción         | Comunicación | Acción            | Borrar |
|----------------------------------------------------------------------------------------------------|---------------------|--------------|-------------------|--------|
| <ul> <li>Image: A second second s</li></ul> | Exp Viajeros Madrid | Email        | <u>Desactivar</u> | Û      |
| ×                                                                                                    | Exp. Obras          | Email        | <u>Activar</u>    | Û      |

Para su eliminación definitiva sólo es necesario pulsar sobre el icono 🛄 Borrar.

Ilustración 17

# 1.11. BAJA AUTOMÁTICA DE USUARIO EN EL SERVICIO

Para detectar situaciones de desuso de la funcionalidad por diversas circunstancias, el Grupo RENFE se reserva el derecho a dar de baja el servicio de suscripción para aquellos usuarios que no hayan mantenido activa alguna suscripción en el periodo de 6 meses desde que se realizó el alta en el servicio.

# 1.12. DESACTIVACIÓN AUTOMÁTICA DE SUSCRIPCIONES

Cada 4 años se procederá a desactivar automáticamente las suscripciones activas de todos los usuarios, previa comunicación a los mismos de esta circunstancia, requiriendo que se vuelvan a activar para asegurar que siguen en uso, sus datos están actualizados y siguen siendo del interés del usuario.

## 1.13. CADUCIDAD DE LAS CREDENCIALES

El usuario de acceso al servicio de suscripciones caduca cuando Finaliza el plazo de 10 días contados desde que el proceso de alta en el servicio envió al proveedor las credenciales de acceso y este no accede al servicio.

Para aumentar la seguridad del sistema, la contraseña de acceso al servicio debe ser renovada cada 60 días. El cambio de contraseña será solicitado al usuario de forma automática en su próximo acceso al sistema una vez superado el plazo anteriormente indicado desde el último cambio de contraseña.

# 1.14. ¿CÓMO CONTACTAR?

rente

Espacio de

Licitadores

En caso de olvido de la contraseña o de que esta haya caducado puede dirigirse a las direcciones de contacto que aparecen en la página web de Renfe.

• Centro de Servicios de Sistemas de Información 902365700 de lunes a viernes de 6:30 a 23:00.

Para dudas relacionadas con la funcionalidad del servicio de suscripciones, puede dirigirse por correo electrónico a la dirección:

• portaldeproveedores@renfe.es